## Freely definable occupancy list

This list allows you to print a list with names and individual settings for several areas next to each other. Make the basic settings under General and define the areas to be listed in the columns.

Here is an example of a daily overview including carts. The course is selected in the first column and the carts are selected in the following 3 columns:

|                                                                                                    | ×                                                          | Timetable-Belegungsliste                                                                                                    | - 🗆 ×                                                                                                    |
|----------------------------------------------------------------------------------------------------|------------------------------------------------------------|----------------------------------------------------------------------------------------------------|----------------------------------------------------------------------------------------------------|
| Spatte 7 Spatte 8 Spatte 9 Spatte 10 Optionen<br>Algemein Spatte 1 Spatte 2 Spatte 3 Spatte 4 Spatte 5 Spatte 6<br>Datum: von: 15.05.22 bis: 15.05.22 	Heute                                                                                                    | Bucken F8                                                  | Spalte 7 Spalte 8 Spalte 9 Spalte 10 Optionen<br>Aligemein Spalte 1 Spalte 2 Spalte 3 Spalte 4 Spalte 5 Spalte 6                                                                                                    | Drucken F8                                                                                                    |
| Zek: von: 12:20 bis: 15:00                                                                                                    | ★ Reset 🛛 F5                                               |                                                                                                    | ★ Reset 🛛 F5                                                                                                    |
| Zeit-Raster: 10 Min 🗹 anzeigen                                                                                                    | Laden F3                                                   | Titel: 18 Loch Platz                                                                                                    | E Laden FB                                                                                                    |
| Welche Angeben sollen gedruckt werden?                                                                                                    | El Sichern Fil                                             | Detum im Titel  Bereiche:  Concell  Concell  Con | Et Sichern Fit                                                                                                    |
| I Name                                                                                                    | _                                                          | Carts ele GRP.C/                                                                                                    | _                                                                                                    |
| Heimatclub                                                                                                    |                                                            | Carts bat GRP:C4                                                                                                    |                                                                                                    |
| Mandicap                                                                                                    |                                                            | Zimmer GRP:21                                                                                                    |                                                                                                    |
| Bereich und Uhrzeit der Folgebuchung                                                                                                    |                                                            | Mitarbeiter GRP.M.                                                                                                    |                                                                                                    |
| Duchungs-Bemerkung                                                                                                    |                                                            |                                                                                                    |                                                                                                    |
| <pre>&gt;F<nachname, vorname="">&gt;f <hcp.> ^</hcp.></nachname,></pre>                                                                                                    |                                                            |                                                                                                    |                                                                                                    |
| <bemerk.></bemerk.>                                                                                                    |                                                            | Tagesversatz: 0 Uhrzeitversatz:                                                                                                    |                                                                                                    |
|                                                                                                    |                                                            | Kategorie: 🗹 Buchung 🗹 Kurs                                                                                                    |                                                                                                    |
| ×                                                                                                    |                                                            | Pause Sperrung V Filter                                                                                                    |                                                                                                    |
| C> weiteres Eeld einfügen F2                                                                                                    |                                                            | Status: Aktive Buchungen V Provisorisch                                                                                                    |                                                                                                    |
| Sortierung: Datum+Bereich                                                                                                    |                                                            | No Show Stomiert Gelöscht                                                                                                    |                                                                                                    |
|                                                                                                    |                                                            | Buchungsmethode: Lokal Event Internet                                                                                                    |                                                                                                    |
| Leerfelder für freie Buchungszeiten drucken                                                                                                    |                                                            | Selfservice Terminal Portal                                                                                                    |                                                                                                    |
| Mit jedem neuen Tag eine neue Seite beginnen                                                                                                    |                                                            | zusätzliche 🕑 Option A 🗌 Option B 🗌 Option C                                                                                                    |                                                                                                    |
|                                                                                                    | Ende                                                       | Filterung                                                                                                    | Ende                                                                                                    |
| Timetable Belegungsliste                                                                                                    |                                                            | Timetable.Relegungeliste                                                                                                    |                                                                                                    |
| mierane-belegungsiste                                                                                                    | ~                                                          | rimeranie-pelegongsisve                                                                                                    | ^                                                                                                    |
|                                                                                                    |                                                            |                                                                                                    |                                                                                                    |
| Spalte 7 Spalte 8 Spalte 9 Spalte 10 Optionen                                                                                                    | Drucken F8                                                 | Spalte 7 Spalte 8 Spalte 9 Spalte 10 Optionen                                                                                                    | Drucken F8                                                                                                    |
| Spatte 7 Spatte 8 Spatte 9 Spatte 10 Optionen<br>Allgemein Spatte 1 Spatte 2 Spatte 3 Spatte 4 Spatte 5 Spatte 6                                                                                                    | Drucken F8                                                 | Spalte 7 Spalte 8 Spalte 9 Spalte 10 Optionen<br>Allgemein Spalte 1 Spalte 2 Spalte 3 Spalte 4 Spalte 5 Spalte 6                                                                                                    | Drucken 18                                                                                                    |
| Spaite 7 Spaite 8 Spaite 9 Spaite 10 Optionen<br>Aligemein Spaite 1 Spaite 2 Spaite 3 Spaite 4 Spaite 5 Spaite 6<br>I diese Spaite anzeigen                                                                                                    | Beset F5                                                   | Spaite 7 Spaite 8 Spaite 9 Spaite 10 Optionen<br>Aligemein Spaite 1 Spaite 2 Spaite 3 Spaite 4 Spaite 5 Spaite 6                                                                                                    | Reset F5                                                                                                    |
| Spatte 7 Spatte 8 Spatte 9 Spatte 10 Optionen<br>Aligemein Spatte 1 Spatte 2 Spatte 3 Spatte 4 Spatte 5 Spatte 6<br>diese Spatte anzeigen<br>Titel: Cart 1                                                                                                    | Reset F5                                                   | Spalte 7 Spalte 8 Spalte 9 Spalte 10 Optionen<br>Algemein Spalte 1 Spalte 2 Spalte 3 Spalte 4 Spalte 5 Spalte 6<br>I diese Spalte anzeigen<br>Titel: Cart 2                                                                                                    | Reset F5                                                                                                    |
| Spatte 7 Spatte 8 Spatte 9 Spatte 10 Optionen<br>Algemein Spatte 1 Spatte 2 Spatte 3 Spatte 4 Spatte 5 Spatte 6<br>Gese Spatte anzeigen<br>Titel:<br>Datum im Titel                                                                                                    | Reset FS                                                   | Spalte 7 Spalte 8 Spalte 9 Spalte 10 Optionen<br>Allgemein Spalte 1 Spalte 2 Spalte 3 Spalte 4 Spalte 5 Spalte 6<br>Glese Spalte anzeigen<br>Titel:<br>Datum im Titel                                                                                                    | Drucken F8     Reset F5     Drucken F9                                                                                                    |
| Spatte 7 Spatte 8 Spatte 9 Spatte 10 Optionen<br>Algemein Spatte 1 Spatte 2 Spatte 3 Spatte 4 Spatte 5 Spatte 6                                                                                                    | Reset F5<br>Laden F3                                       | Spaite 7 Spaite 8 Spaite 9 Spaite 10 Optionen<br>Algemein Spaite 1 Spaite 2 Spaite 3 Spaite 4 Spaite 5 Spaite 6<br>Glese Spaite anzeigen<br>Titel:<br>Datum Im Titel<br>Bereiche:<br>GRP-21                                                                                                    | Drucken FB     Drucken FB     Laden FB     Sichern FII                                                                                                    |
| Spatte 7 Spatte 8 Spatte 9 Spatte 10 Optionen<br>Altgemein Spatte 1 Spatte 2 Spatte 3 Spatte 4 Spatte 5 Spatte 6<br>diese Spatte anzeigen<br>Titel:<br>Datum im Titel<br>Bereiche:<br>Carts bot<br>Zimmer<br>GRP.CLAN<br>Datum im CRP.21                                                                                                    | Reset F5                                                   | Spatte 7 Spatte 8 Spatte 9 Spatte 10 Optionen<br>Aligemein Spatte 1 Spatte 2 Spatte 3 Spatte 4 Spatte 5 Spatte 6<br>✓ diese Spatte anzeigen<br>Titel:<br>Datum im Titel<br>Bereiche:<br>Zimmer<br>GRP-20 ^<br>Mitarbeiter<br>GRP-30                                                                                                    | Qrucken FB     Qrucken FB     Laden FB     Schem F11                                                                                                    |
| Spatte 7     Spatte 8     Spatte 9     Spatte 10     Optionen       Aligemein     Spatte 1     Spatte 2     Spatte 3     Spatte 4     Spatte 5     Spatte 6       Image: Spatte 1     Spatte 2     Spatte 3     Spatte 4     Spatte 5     Spatte 6       Image: Spatte 1     Spatte 1     Spatte 2     Spatte 3     Spatte 4     Spatte 5     Spatte 6       Image: Spatte 1     Spatte 1     Spatte 1     Spatte 10     Spatte 10     Spatte 6       Image: Spatte 1     Datum Im Titel     Image: Spatte 10     Spatte 10     Spatte 10       Image: Spatte 1     Carts bat     GRP.C/ A     GRP.21       Image: Spatte 1     Mitarbeiter     GRP.21       Image: Spatte 1     Is Loch     1801                                                                                                    | Reset F5 Laden F3 Schem F11                                | Spatte 7 Spatte 8 Spatte 9 Spatte 10 Optionen<br>Aligemein Spatte 1 Spatte 2 Spatte 3 Spatte 4 Spatte 5 Spatte 6<br>✓ diese Spatte anzeigen<br>Titel:<br>Datum im Titel<br>Beneiche:<br>Datum im Titel<br>Beneiche:<br>Jimmer<br>GRP-21 ^<br>Mitarbeiter<br>GRP-21 ^<br>Mitarbeiter<br>GRP-21 ^<br>Mitarbeiter<br>GRP-21 ^<br>Mitarbeiter<br>GRP-21 ^<br>Mitarbeiter<br>GRP-21 ^                                                                                                    | <ul> <li>➡ Drucken</li> <li>₩ Reset</li> <li>F5</li> <li>➡ Laden</li> <li>F3</li> <li>➡ Schem</li> <li>F11</li> </ul>                                                                                                    |
| Spatte 7     Spatte 8     Spatte 9     Spatte 10     Optionen       Aligemein     Spatte 1     Spatte 2     Spatte 3     Spatte 4     Spatte 5     Spatte 6       Image: Spatte anzeigen     Image: Spatte anzeigen     Image: Spatte anzeigen     Image: Spatte 10     Spatte 10     Spatte 10       Image: Spatte anzeigen     Image: Spatte anzeigen     Image: Spatte 10     Image: Spatte 10     Spatte 10       Image: Spatte anzeigen     Image: Spatte 10     Image: Spatte 10     Image: Spatte 10     Image: Spatte 10       Image: Spatte anzeigen     Image: Spatte 10     Image: Spatte 10     Image: Spatte 10     Image: Spatte 10       Image: Spatte anzeigen     Image: Spatte 10     Image: Spatte 10     Image: Spatte 10     Image: Spatte 10       Image: Spatte anzeigen     Image: Spatte 10     Image: Spatte 10     Image: Spatte 10     Image: Spatte 10       Image: Spatte 10     Image: Spatte 10     Image: Spatte 10     Image: Spatte 10     Image: Spatte 10       Image: Spatte 10     Image: Spatte 10     Image: Spatte 10     Image: Spatte 10     Image: Spatte 10       Image: Spatte 10     Image: Spatte 10     Image: Spatte 10     Image: Spatte 10     Image: Spatte 10       Image: Spatte 10     Image: Spatte 10     Image: Spatte 10     Image: Spatte 10     Image: Spatte 10       Image: Spatte 10 <td>Prucken (1) ★ Reset FS ► Laden F3 E Sichern F11</td> <td>Spalte 7 Spalte 8 Spalte 9 Spalte 10 Optionen<br/>Algemein Spalte 1 Spalte 2 Spalte 3 Spalte 4 Spalte 5 Spalte 6<br/>Ø diese Spalte anzeigen<br/>Titel:<br/>Datum im Titel<br/>Bereiche:<br/>Ø Jinner<br/>GRP-20 ^<br/>Mitarbeiter<br/>GRP-30 ^<br/>9 Loch Pilotz<br/>9 L<br/>Gart 1 C1</td> <td>Drucken (8)     Procken (8)     Procken (8)     Procken (8)     Procken (8)     Procken (8)     Procken (8)     Procken (8)     Procken (8)     Procken (8)     Procken (8)     Procken (8)     Procken (8)     Procken (8)</td>                                                                                                    | Prucken (1) ★ Reset FS ► Laden F3 E Sichern F11            | Spalte 7 Spalte 8 Spalte 9 Spalte 10 Optionen<br>Algemein Spalte 1 Spalte 2 Spalte 3 Spalte 4 Spalte 5 Spalte 6<br>Ø diese Spalte anzeigen<br>Titel:<br>Datum im Titel<br>Bereiche:<br>Ø Jinner<br>GRP-20 ^<br>Mitarbeiter<br>GRP-30 ^<br>9 Loch Pilotz<br>9 L<br>Gart 1 C1                                                                                                    | Drucken (8)     Procken (8)     Procken (8)     Procken (8)     Procken (8)     Procken (8)     Procken (8)     Procken (8)     Procken (8)     Procken (8)     Procken (8)     Procken (8)     Procken (8)     Procken (8) |
| Spatte 7     Spatte 8     Spatte 9     Spatte 10     Optionen       Aligemein     Spatte 1     Spatte 2     Spatte 3     Spatte 4     Spatte 5     Spatte 6       Image: Spatte anzeigen     Image: Spatte anzeigen     Image: Spatte anzeigen     Image: Spatte anzeigen     Image: Spatte anzeigen       Image: Spatte anzeigen     Image: Spatte anzeigen     Image: Spatte anzeigen     Image: Spatte anzeigen       Image: Spatte anzeigen     Image: Spatte anzeigen     Image: Spatte anzeigen     Image: Spatte anzeigen       Image: Spatte anzeigen     Image: Spatte anzeigen     Image: Spatte anzeigen     Image: Spatte anzeigen       Image: Spatte anzeigen     Image: Spatte anzeigen     Image: Spatte anzeigen     Image: Spatte anzeigen       Image: Spatte anzeigen     Image: Spatte anzeigen     Image: Spatte anzeigen     Image: Spatte anzeigen       Image: Spatte anzeigen     Image: Spatte anzeigen     Image: Spatte anzeigen     Image: Spatte anzeigen       Image: Spatte anzeigen     Image: Spatte anzeigen     Image: Spatte anzeigen     Image: Spatte anzeigen       Image: Spatte anzeigen     Image: Spatte anzeigen     Image: Spatte anzeigen     Image: Spatte anzeigen       Image: Spatte anzeigen     Image: Spatte anzeigen     Image: Spatte anzeigen     Image: Spatte anzeigen       Image: Spatte anzeigen     Image: Spatte anzeigen     Image: Spatte anzeigen <t< td=""><td>Prucken (1)<br/>Reset (5)<br/>Laden (7)<br/>Sichern (7)</td><td>Spatte 7     Spatte 8     Spatte 9     Spatte 10     Optionen       Aligemein     Spatte 1     Spatte 2     Spatte 3     Spatte 4     Spatte 5     Spatte 6       Image: Spatte anzeigen     Image: Spatte 3     Spatte 4     Spatte 5     Spatte 4     Spatte 5     Spatte 6       Image: Spatte anzeigen     Image: Spatte 5     Image: Spatte 6     Image: Spatte 6     Image: Spatte 6       Image: Spatte anzeigen     Image: Spatte 7     Image: Spatte 7     Image: Spatte 7     Image: Spatte 7       Image: Spatte anzeigen     Image: Spatte 7     Image: Spatte 7     Image: Spatte 7     Image: Spatte 7       Image: Spatte 3     Image: Spatte 7     Image: Spatte 7     Image: Spatte 7     Image: Spatte 7       Image: Spatte 7     Image: Spatte 7     Image: Spatte 7     Image: Spatte 7     Image: Spatte 7       Image: Spatte 7     Image: Spatte 7     Image: Spatte 7     Image: Spatte 7     Image: Spatte 7       Image: Spatte 7     Image: Spatte 7     Image: Spatte 7     Image: Spatte 7     Image: Spatte 7       Image: Spatte 7     Image: Spatte 7     Image: Spatte 7     Image: Spatte 7     Image: Spatte 7       Image: Spatte 7     Image: Spatte 7     Image: Spatte 7     Image: Spatte 7     Image: Spatte 7       Image: Spatte 7     Image: Spatte 7     Image: Spatte 7</td><td>Drucken F8     Reset F5     Laden F9     Sichern F11</td></t<> | Prucken (1)<br>Reset (5)<br>Laden (7)<br>Sichern (7)       | Spatte 7     Spatte 8     Spatte 9     Spatte 10     Optionen       Aligemein     Spatte 1     Spatte 2     Spatte 3     Spatte 4     Spatte 5     Spatte 6       Image: Spatte anzeigen     Image: Spatte 3     Spatte 4     Spatte 5     Spatte 4     Spatte 5     Spatte 6       Image: Spatte anzeigen     Image: Spatte 5     Image: Spatte 6     Image: Spatte 6     Image: Spatte 6       Image: Spatte anzeigen     Image: Spatte 7     Image: Spatte 7     Image: Spatte 7     Image: Spatte 7       Image: Spatte anzeigen     Image: Spatte 7     Image: Spatte 7     Image: Spatte 7     Image: Spatte 7       Image: Spatte 3     Image: Spatte 7     Image: Spatte 7     Image: Spatte 7     Image: Spatte 7       Image: Spatte 7     Image: Spatte 7     Image: Spatte 7     Image: Spatte 7     Image: Spatte 7       Image: Spatte 7     Image: Spatte 7     Image: Spatte 7     Image: Spatte 7     Image: Spatte 7       Image: Spatte 7     Image: Spatte 7     Image: Spatte 7     Image: Spatte 7     Image: Spatte 7       Image: Spatte 7     Image: Spatte 7     Image: Spatte 7     Image: Spatte 7     Image: Spatte 7       Image: Spatte 7     Image: Spatte 7     Image: Spatte 7     Image: Spatte 7     Image: Spatte 7       Image: Spatte 7     Image: Spatte 7     Image: Spatte 7                                                                                                    | Drucken F8     Reset F5     Laden F9     Sichern F11                                                                                                    |
| Spatte 7     Spatte 8     Spatte 9     Spatte 10     Optionen       Algemein     Spatte 1     Spatte 2     Spatte 3     Spatte 4     Spatte 5     Spatte 6       Image: Spatte anzeigen     Image: Spatte anzeigen     Image: Spatte anzeigen     Image: Spatte anzeigen     Image: Spatte anzeigen       Image: Spatte anzeigen     Image: Spatte anzeigen     Image: Spatte anzeigen     Image: Spatte anzeigen       Image: Spatte anzeigen     Image: Spatte anzeigen     Image: Spatte anzeigen     Image: Spatte anzeigen       Image: Spatte anzeigen     Image: Spatte anzeigen     Image: Spatte anzeigen     Image: Spatte anzeigen       Image: Spatte anzeigen     Image: Spatte anzeigen     Image: Spatte anzeigen     Image: Spatte anzeigen       Image: Spatte anzeigen     Image: Spatte anzeigen     Image: Spatte anzeigen     Image: Spatte anzeigen       Image: Spatte anzeigen     Image: Spatte anzeigen     Image: Spatte anzeigen     Image: Spatte anzeigen       Image: Spatte anzeigen     Image: Spatte anzeigen     Image: Spatte anzeigen     Image: Spatte anzeigen       Image: Spatte anzeigen     Image: Spatte anzeigen     Image: Spatte anzeigen     Image: Spatte anzeigen       Image: Spatte anzeigen     Image: Spatte anzeigen     Image: Spatte anzeigen     Image: Spatte anzeigen       Image: Spatte anzeigen     Image: Spatte anzeigen     Image: Spatte anzeigen <td< td=""><td>Prucken (1)<br/>Reset (5)<br/>Laden (7)<br/>Sichern (7)</td><td>Spaite 7     Spaite 8     Spaite 9     Spaite 10     Optionen       Aligemein     Spaite 1     Spaite 2     Spaite 3     Spaite 4     Spaite 5     Spaite 6       Image: Spaite anzeigen     Image: Spaite 3     Spaite 4     Spaite 4     Spaite 4     Spaite 5     Spaite 6       Image: Spaite anzeigen     Image: Spaite 3     Image: Spaite 4     Image: Spaite 5     Spaite 4       Image: Spaite 3     Image: Spaite 4     Image: Spaite 5     Image: Spaite 5     Spaite 5       Image: Spaite 4     Image: Spaite 5     Image: Spaite 5     Image: Spaite 5     Image: Spaite 5       Image: Spaite 4     Image: Spaite 5     Image: Spaite 5     Image: Spaite 5     Image: Spaite 5       Image: Spaite 4     Image: Spaite 5     Image: Spaite 5     Image: Spaite 5     Image: Spaite 5       Image: Spaite 5     Image: Spaite 5     Image: Spaite 5     Image: Spaite 5     Image: Spaite 5       Image: Spaite 5     Image: Spaite 5     Image: Spaite 5     Image: Spaite 5     Image: Spaite 5       Image: Spaite 5     Image: Spaite 5     Image: Spaite 5     Image: Spaite 5     Image: Spaite 5       Image: Spaite 5     Image: Spaite 5     Image: Spaite 5     Image: Spaite 5     Image: Spaite 5       Image: Spaite 5     Image: Spaite 5     Image: Spaite 5     Image: Spaite 5</td><td>Drucken Fill     Reset F5     Laden F3     Sichern F11</td></td<>      | Prucken (1)<br>Reset (5)<br>Laden (7)<br>Sichern (7)       | Spaite 7     Spaite 8     Spaite 9     Spaite 10     Optionen       Aligemein     Spaite 1     Spaite 2     Spaite 3     Spaite 4     Spaite 5     Spaite 6       Image: Spaite anzeigen     Image: Spaite 3     Spaite 4     Spaite 4     Spaite 4     Spaite 5     Spaite 6       Image: Spaite anzeigen     Image: Spaite 3     Image: Spaite 4     Image: Spaite 5     Spaite 4       Image: Spaite 3     Image: Spaite 4     Image: Spaite 5     Image: Spaite 5     Spaite 5       Image: Spaite 4     Image: Spaite 5     Image: Spaite 5     Image: Spaite 5     Image: Spaite 5       Image: Spaite 4     Image: Spaite 5     Image: Spaite 5     Image: Spaite 5     Image: Spaite 5       Image: Spaite 4     Image: Spaite 5     Image: Spaite 5     Image: Spaite 5     Image: Spaite 5       Image: Spaite 5     Image: Spaite 5     Image: Spaite 5     Image: Spaite 5     Image: Spaite 5       Image: Spaite 5     Image: Spaite 5     Image: Spaite 5     Image: Spaite 5     Image: Spaite 5       Image: Spaite 5     Image: Spaite 5     Image: Spaite 5     Image: Spaite 5     Image: Spaite 5       Image: Spaite 5     Image: Spaite 5     Image: Spaite 5     Image: Spaite 5     Image: Spaite 5       Image: Spaite 5     Image: Spaite 5     Image: Spaite 5     Image: Spaite 5                                                                                                    | Drucken Fill     Reset F5     Laden F3     Sichern F11                                                                                                    |
| Spatte 7     Spatte 8     Spatte 9     Spatte 10     Optionen       Aligemein     Spatte 1     Spatte 2     Spatte 3     Spatte 4     Spatte 5     Spatte 6       Image: Spatte 1     Spatte 1     Spatte 2     Spatte 3     Spatte 4     Spatte 5     Spatte 6       Image: Spatte 1     Spatte 1     Spatte 1     Spatte 1     Spatte 4     Spatte 5     Spatte 6       Image: Spatte 1     Cart 1     Image: Spatte 10     Image: Spatte 10     Image: Spatte 10     Spatte 10       Image: Spatte 1     Cart 1     Image: Spatte 10     Image: Spatte 10     Image: Spatte 10     Image: Spatte 10       Image: Spatte 1     Image: Spatte 10     Image: Spatte 10     Image: Spatte 10     Image: Spatte 10     Image: Spatte 10       Image: Spatte 1     Image: Spatte 10     Image: Spatte 10     Image: Spatte 10     Image: Spatte 10       Image: Spatte 1     Image: Spatte 10     Image: Spatte 10     Image: Spatte 10     Image: Spatte 10       Image: Spatte 1     Image: Spatte 10     Image: Spatte 10     Image: Spatte 10     Image: Spatte 10       Image: Spatte 1     Image: Spatte 10     Image: Spatte 10     Image: Spatte 10     Image: Spatte 10       Image: Spatte 1     Image: Spatte 10     Image: Spatte 10     Image: Spatte 10     Image: Spatte 10       Image                                                                                                    | Prucken (6)                                                | Spatte 7     Spatte 8     Spatte 9     Spatte 10     Optionen       Aligemein     Spatte 1     Spatte 2     Spatte 3     Spatte 4     Spatte 6       ✓     diese Spatte anzeigen       Titel:     Cart 2        Detum im Titel       Bereiche:     2immer     GRP-2i ^        Mitarbeiter     GRP-3t        18 Loch     1801        9 Loch Pietz     9L        Cart 1     C1       ✓     Cart 2     C2                                                                                                    | Drucken Fill     Drucken Fill     Drucken Fill                                                                                                    |
| Spatte 7 Spatte 8 Spatte 9 Spatte 10 Optionen<br>Aligemein Spatte 1 Spatte 2 Spatte 3 Spatte 4 Spatte 5 Spatte 6<br>diese Spatte anzeigen<br>Titel:<br>Datum Im Titel<br>Bereiche:<br>Carts bat<br>GRP-C/A<br>Datum Mitarbeiter<br>GRP-21<br>Mitarbeiter<br>GRP-21<br>Mitarbeiter<br>Mitarbeiter<br>Mi                                                                                                    | Drucken (6)     Reset (75)     Loden (73)     Sichern (71) | Spatte 7 Spatte 8 Spatte 9 Spatte 10 Optionen<br>Altgemein Spatte 1 Spatte 2 Spatte 3 Spatte 4 Spatte 5 Spatte 6<br>♥ diese Spatte anzeigen<br>Titel: Cart 2<br>Datum im Titel<br>Bereiche: Datum im Titel<br>Bereiche: GRP-20 ^<br>Mitarbeitar GRP-20 ^<br>Mitarbeitar GRP-20 ^<br>18 Loch 1801<br>9 Loch 1801<br>9 Loch 1801<br>9 Loch 1801<br>9 Loch 1801<br>9 Loch 20 v<br>Tagesversatz: 0 Uhrzeitversatz:                                                                                                    | Quucken FB     Quucken FB     Laden FB     Sichern F11                                                                                                    |
| Spatte 7 Spatte 8 Spatte 9 Spatte 10 Optionen<br>Aligemein Spatte 1 Spatte 2 Spatte 3 Spatte 4 Spatte 5 Spatte 6<br>diese Spatte anzeigen<br>Titel:<br>Datum im Titel<br>Beneiche:<br>Carts bat<br>Datum im Titel<br>Beneiche:<br>Carts bat<br>Carts bat<br>Datum im Titel<br>Beneiche:<br>Carts bat<br>Datum im Titel<br>Beneiche:<br>Carts bat<br>Carts bat<br>Carts bat<br>Datum im Titel<br>Beneiche:<br>Carts bat<br>Carts bat<br>Carts bat<br>Carts bat<br>Carts bat<br>Carts bat<br>Carts bat<br>Carts bat<br>Carts bat<br>Carts bat<br>Carts bat<br>Carts bat<br>Carts bat<br>Carts bat<br>Carts bat<br>Carts bat<br>Cart 1<br>C1 v<br>Tagesversatz:<br>D Uhrzeibversatz:<br>Kategorie:<br>Pauce<br>Pauce<br>Carts bat<br>Carts bat                                                                                                    | Crucken (6)                                                | Spatte 7       Spatte 8       Spatte 9       Spatte 10       Optionen         Aligemein       Spatte 1       Spatte 2       Spatte 3       Spatte 4       Spatte 6         Image: Spatte anzeigen       Image: Spatte anzeigen       Image: Spatte anzeigen       Image: Spatte anzeigen       Image: Spatte anzeigen         Image: Tkel:       Cart 2       Image: Spatte anzeigen       Image: Spatte anzeigen       Image: Spatte anzeigen         Image: Tkel:       Cart 2       Image: Spatte anzeigen       Image: Spatte anzeigen       Image: Spatte anzeigen         Image: Tkel:       Cart 2       Image: Spatte anzeigen       Image: Spatte anzeigen       Image: Spatte anzeigen         Image: Spatte anzeigen       Image: Spatte anzeigen       Image: Spatte anzeigen       Image: Spatte anzeigen         Image: Spatte anzeigen       Image: Spatte anzeigen       Image: Spatte anzeigen       Image: Spatte anzeigen         Image: Image: Spatte anzeigen       Image: Spatte anzeigen       Image: Spatte anzeigen       Image: Spatte anzeigen         Image: Image: Image: Spatte anzeigen       Image: Spatte anzeigen       Image: Spatte anzeigen       Image: Spatte anzeigen         Image: Image: Image: Image: Image: Image: Image: Image: Image: Image: Image: Image: Image: Image: Image: Image: Image: Image: Image: Image: Image: Image: Image: Image: Image: Image: Image: Image: Image: Image: Image: Image: Image: Image: Image: Im                                                                                                    | Drucken F8     Reset F5     Loden F9     Sichern F11                                                                                                    |
| Spatte 7     Spatte 8     Spatte 9     Spatte 10     Optionen       Aligemein     Spatte 1     Spatte 2     Spatte 3     Spatte 4     Spatte 5     Spatte 6       Image: Spatte anzeigen     Image: Spatte anzeigen     Image: Spatte anzeigen     Image: Spatte anzeigen     Image: Spatte anzeigen       Image: Spatte anzeigen     Image: Spatte anzeigen     Image: Spatte anzeigen     Image: Spatte anzeigen       Image: Spatte anzeigen     Image: Spatte anzeigen     Image: Spatte anzeigen     Image: Spatte anzeigen       Image: Spatte anzeigen     Image: Spatte anzeigen     Image: Spatte anzeigen     Image: Spatte anzeigen       Image: Spatte anzeigen     Image: Spatte anzeigen     Image: Spatte anzeigen     Image: Spatte anzeigen       Image: Spatte anzeigen     Image: Spatte anzeigen     Image: Spatte anzeigen     Image: Spatte anzeigen       Image: Spatte anzeigen     Image: Spatte anzeigen     Image: Spatte anzeigen     Image: Spatte anzeigen       Image: Spatte anzeigen     Image: Spatte anzeigen     Image: Spatte anzeigen     Image: Spatte anzeigen       Image: Spatte anzeigen     Image: Spatte anzeigen     Image: Spatte anzeigen     Image: Spatte anzeigen       Image: Spatte anzeigen     Image: Spatte anzeigen     Image: Spatte anzeigen     Image: Spatte anzeigen       Image: Image: Spatte anzeigen     Image: Spatte anzeigen     Image: Spatte anzeigen                                                                                                    | Prucken (1)<br>Reset (5)<br>Laden (7)<br>Sichern (7)       | Spaite 7       Spaite 8       Spaite 9       Spaite 10       Optionen         Aligemein       Spaite 1       Spaite 2       Spaite 3       Spaite 4       Spaite 5       Spaite 6         Image: Spaite anzeigen       Image: Spaite anzeigen       Image: Spaite 3       Spaite 4       Spaite 4       Spaite 5       Spaite 4         Image: Spaite anzeigen       Image: Spaite 3       Detum Im Titel       Image: Spaite 4       Spaite 5       Spaite 4         Bereiche:       Image: Image: Spaite 5       Image: Spaite 5       Spaite 4       Spaite 5       Spaite 5         Image: Spaite anzeigen       Image: Spaite 5       Image: Spaite 5       Spaite 5       Spaite 5         Image: Spaite anzeigen       Image: Spaite 5       Image: Spaite 5       Spaite 5       Spaite 5         Image: Spaite 3       Image: Spaite 5       Image: Spaite 5       Spaite 5       Spaite 5         Image: Spaite 3       Image: Spaite 5       Image: Spaite 5       Spaite 5       Spaite 5         Image: Spaite 3       Image: Spaite 5       Image: Spaite 5       Spaite 5       Spaite 5         Image: Spaite 3       Image: Spaite 5       Image: Spaite 5       Spaite 5       Spaite 5       Spaite 5         Image: Spaite 5       Image: Spaite 5       Image: Spaite 5                                                                                                    | Drucken F8     Reset F5     Laden F9     Sichern F11                                                                                                    |
| Spatte 7     Spatte 8     Spatte 9     Spatte 10     Optionen       Aligemein     Spatte 1     Spatte 2     Spatte 3     Spatte 4     Spatte 5     Spatte 6       Image: Spatte anzeigen     Image: Spatte anzeigen     Image: Spatte anzeigen     Image: Spatte anzeigen     Image: Spatte anzeigen       Image: Spatte anzeigen     Image: Spatte anzeigen     Image: Spatte anzeigen     Image: Spatte anzeigen       Image: Spatte anzeigen     Image: Spatte anzeigen     Image: Spatte anzeigen     Image: Spatte anzeigen       Image: Spatte anzeigen     Image: Spatte anzeigen     Image: Spatte anzeigen     Image: Spatte anzeigen       Image: Spatte anzeigen     Image: Spatte anzeigen     Image: Spatte anzeigen     Image: Spatte anzeigen       Image: Spatte anzeigen     Image: Spatte anzeigen     Image: Spatte anzeigen     Image: Spatte anzeigen       Image: Spatte anzeigen     Image: Spatte anzeigen     Image: Spatte anzeigen     Image: Spatte anzeigen       Image: Image: Spatte anzeigen     Image: Spatte anzeigen     Image: Spatte anzeigen     Image: Spatte anzeigen       Image: Image: Image: Image: Spatte anzeigen     Image: Image: Spatte anzeigen     Image: Spatte anzeigen     Image: Spatte anzeigen       Image: Image: Image: Image: Image: Image: Image: Image: Image: Image: Image: Image: Image: Image: Image: Image: Image: Image: Image: Image: Image: Image: Image: Image: Image: Image: Image: Image: Image: Image: Image: Image: Image:                                                                                                    | Prucken (6)                                                | Spaite 7       Spaite 8       Spaite 9       Spaite 10       Optionen         Aligemein       Spaite 1       Spaite 2       Spaite 3       Spaite 4       Spaite 5       Spaite 6         Image: Spaite anzeigen       Image: Spaite anzeigen       Image: Spaite anzeigen       Image: Spaite anzeigen       Image: Spaite anzeigen         Image: Spaite anzeigen       Image: Spaite anzeigen       Image: Spaite anzeigen       Image: Spaite anzeigen         Image: Spaite anzeigen       Image: Spaite anzeigen       Image: Spaite anzeigen       Image: Spaite anzeigen         Image: Spaite anzeigen       Image: Spaite anzeigen       Image: Spaite anzeigen       Image: Spaite anzeigen         Image: Spaite anzeigen       Image: Spaite anzeigen       Image: Spaite anzeigen       Image: Spaite anzeigen         Image: Spaite anzeigen       Image: Spaite anzeigen       Image: Spaite anzeigen       Image: Spaite anzeigen         Image: Spaite anzeigen       Image: Spaite anzeigen       Image: Spaite anzeigen       Image: Spaite anzeigen         Image: Spaite anzeigen       Image: Spaite anzeigen       Image: Spaite anzeigen       Image: Spaite anzeigen         Image: Spaite anzeigen       Image: Spaite anzeigen       Image: Spaite anzeigen       Image: Spaite anzeigen         Image: Spaite anzeigen       Image: Spaite anzeigen       Image: Spaite anzeigen                                                                                                    | Drucken R     Reset F5     Internet F5     Internet F1     Sichern F11                                                                                                    |
| Spatte 7       Spatte 8       Spatte 9       Spatte 10       Optionen         Algemein       Spatte 1       Spatte 2       Spatte 3       Spatte 4       Spatte 5       Spatte 6         Image: Spatte anzeigen       Image: Spatte anzeigen       Image: Spatte anzeigen       Image: Spatte anzeigen       Image: Spatte anzeigen         Image: Spatte anzeigen       Image: Spatte anzeigen       Image: Spatte anzeigen       Image: Spatte anzeigen         Image: Spatte anzeigen       Image: Spatte anzeigen       Image: Spatte anzeigen       Image: Spatte anzeigen         Image: Spatte anzeigen       Image: Spatte anzeigen       Image: Spatte anzeigen       Image: Spatte anzeigen         Image: Spatte anzeigen       Image: Image: Spatte anzeigen       Image: Spatte anzeigen       Image: Spatte anzeigen         Image: Spatte anzeigen       Image: Image: Spatte anzeigen       Image: Image: Spatte anzeigen       Image: Image: I                                                                                                    | Drucken (f)                                                | Spatte 7       Spatte 8       Spatte 9       Spatte 10       Optionen         Aligemein       Spatte 1       Spatte 2       Spatte 3       Spatte 4       Spatte 6         Image: Spatte anseigen       Titel:       Cart 2       Cart 1       Cart 1                                                                                                    | Drucken Fill     Drucken Fill     Reset F5     Drucken Fill     Sichern Fill                                                                                                    |
| Spatte 7       Spatte 8       Spatte 9       Spatte 10       Optionen         Aligemein       Spatte 1       Spatte 2       Spatte 3       Spatte 4       Spatte 5       Spatte 6         Image: Spatte anzeigen       Image: Spatte anzeigen       Image: Spatte anzeigen       Image: Spatte anzeigen       Image: Spatte anzeigen         Image: Spatte anzeigen       Image: Spatte anzeigen       Image: Spatte anzeigen       Image: Spatte anzeigen         Image: Spatte anzeigen       Image: Spatte anzeigen       Image: Spatte anzeigen       Image: Spatte anzeigen         Image: Spatte anzeigen       Image: Spatte anzeigen       Image: Spatte anzeigen       Image: Spatte anzeigen         Image: Spatte anzeigen       Image: Spatte anzeigen       Image: Spatte anzeigen       Image: Spatte anzeigen         Image: Spatte anzeigen       Image: Spatte anzeigen       Image: Spatte anzeigen       Image: Spatte anzeigen         Image: Spatte anzeigen       Image: Spatte anzeigen       Image: Spatte anzeigen       Image: Spatte anzeigen         Image: Spatte anzeigen       Image: Spatte anzeigen       Image: Spatte anzeigen       Image: Spatte anzeigen         Image: Spatte anzeigen       Image: Spatte anzeigen       Image: Spatte anzeigen       Image: Spatte anzeigen         Image: Spatte anzeigen       Image: Spatte anzeigen       Image: Spatte anzeigen                                                                                                    | Drucken (f) ★ Reset (FS) ► Laden (F3) E Sichern (F11)      | Spatte 7       Spatte 8       Spatte 9       Spatte 10       Optionen         Aligemein       Spatte 1       Spatte 2       Spatte 3       Spatte 4       Spatte 6         Image: Spatte anseigen       Titel:       Cart 2       Cart 1       Cart 1                                                                                                    | Drucken Ri<br>★ Reset F5<br>Laden F3<br>Cachern F11                                                                                                    |
| Spatte 7       Spatte 8       Spatte 9       Spatte 10       Optionen         Aligemein       Spatte 1       Spatte 2       Spatte 3       Spatte 4       Spatte 5       Spatte 6         Image: Spatte anzeigen       Image: Spatte anzeigen       Image: Spatte anzeigen       Image: Spatte 1       Spatte 1       Spatt                                                                                                    | Drucken (f) ★ Reset (FS) E Laden (F3) E Schem (F11)        | Spatte 7       Spatte 8       Spatte 9       Spatte 10       Optionen         Aligemein       Spatte 1       Spatte 2       Spatte 3       Spatte 4       Spatte 6         Image: Spatte anzeigen       Titel:       Cert 2       Cert 3       Spatte 4       Spatte 4       Spatte 4       Spatte 4       Spatte 6         Titel:       Cert 2       Optionen       Mitscheiter       GRP-20 ^       ^         Bereiche:       2/mmer       GRP-20 ^       Mitscheiter       GRP-20 ^       ^         18 Lech       1801       9 Loch Piatz       9L       -       1801       -       -         9 Loch Piatz       9L       Cert 1       C1       -       -       -       -       -         Tagesversatz:       0       Uhrzeitversatz:                                                                                                    |                                                                                                    |
| Spatte 7 Spatte 8 Spatte 9 Spatte 10 Optionen<br>Aligemein Spatte 1 Spatte 2 Spatte 3 Spatte 4 Spatte 5 Spatte 6<br>diese Spatte anzeigen<br>Titel:<br>Datum im Titel<br>Bereiche:<br>Corts bot<br>Carts bot<br>Carts bot<br>Carts Carts Cart<br>Bereiche:<br>Carts bot<br>Carts Carts<br>Datumer<br>Carts Carts<br>Carts Carts<br>Carts Carts<br>Carts Carts<br>Carts Carts<br>Carts Carts<br>Carts Carts<br>Carts Carts<br>Carts Carts<br>Carts Carts<br>Carts<br>Cart                                                                                                    | Prucken (6)                                                | Spaite 7       Spaite 8       Spaite 9       Spaite 10       Optionen         Aligemein       Spaite 1       Spaite 2       Spaite 3       Spaite 4       Spaite 5       Spaite 6         Image: Spaite anzeigen       Image: Spaite 6       Image: Spaite 6       Image: Spaite 6       Image: Spaite 6         Image: Spaite anzeigen       Image: Spaite 6       Image: Spaite 6       Image: Spaite 6       Image: Spaite 6         Image: Spaite anzeigen       Image: Spaite 6       Image: Spaite 6       Image: Spaite 6       Image: Spaite 6         Image: Spaite anzeigen       Image: Image: Spaite 6       Image: Spaite 6       Image: Spaite 6       Image: Spaite 6         Image: Spaite anzeigen       Image: Image: Spaite 6       Image: Spaite 6       Image: Spaite 6       Image: Spaite 6         Image: Spaite anzeigen       Image: Image: Spaite 6       Image: Spaite 6       Image: Spaite 6       Image: Spaite 6         Image: Spaite anzeigen       Image: Image: Spaite 6       Image: Image: Spaite 6       Image: Spaite 6       Image: Spaite 6         Image: Spaite anzeigen       Image: Image: Spaite 6       Image: Image: Spaite 6       Image: Spaite 6       Image: Spaite 6         Image: Spaite anzeigen       Image: Spaite 6       Image: Spaite 6       Image: Spaite 6       Image: Spaite 6       Image: Spaite 6 </td <td>Ducken Fi<br/>★ Reset FS<br/>■ Laden F3<br/>Sichem Fit</td>                                                                                                    | Ducken Fi<br>★ Reset FS<br>■ Laden F3<br>Sichem Fit                                                                                                    |

The print view then looks like this:

# **Belegungsliste**

### 15.05.22 (Sonntag): 12:20 - 15:00

18 Loch Platz: 18 Loch, aktiv, Option-A Cart 1: Cart 1, aktiv Cart 2: Cart 2, aktiv Cart 3: Cart 3, aktiv

|       | Cart 3: Cart 3, aktiv                          |                                                  |                           | Stand: 15.05.2 | 22, 12:54 |
|-------|------------------------------------------------|--------------------------------------------------|---------------------------|----------------|-----------|
|       | 18 Loch Platz                                  | Cart 1                                           | Cart 2                    | Cart 3         |           |
| 12:20 |                                                |                                                  |                           | Marshall       |           |
| 12:30 |                                                |                                                  |                           | Marshall       |           |
| 12:40 |                                                | F:Ghisletti, Tamara 14.5<br>Cart nicht vergessen |                           | Marshall       |           |
| 12:50 | Ghisletti, Tamara 14.5<br>Cart nicht vergessen | F:Ghisletti, Tamara 14.5<br>Cart nicht vergessen |                           | Marshall       |           |
| 13:00 |                                                | F:Ghisletti, Tamara 14.5<br>Cart nicht vergessen |                           | Marshall       |           |
| 13:10 |                                                | F:Ghisletti, Tamara 14.5<br>Cart nicht vergessen |                           | Marshall       |           |
| 13:20 |                                                | F:Ghisletti, Tamara 14.5<br>Cart nicht vergessen | F:Tester, Testine<br>Gast | Marshall       |           |
| 13:30 | Tester, Testine<br>Gast                        | F:Ghisletti, Tamara 14.5<br>Cart nicht vergessen | F:Tester, Testine<br>Gast | Marshall       |           |
| 13:40 |                                                | F:Ghisletti, Tamara 14.5<br>Cart nicht vergessen | F:Tester, Testine<br>Gast | Marshall       |           |
| 13:50 |                                                | F:Ghisletti, Tamara 14.5<br>Cart nicht vergessen | F:Tester, Testine<br>Gast | Marshall       |           |
| 14:00 |                                                | F:Ghisletti, Tamara 14.5<br>Cart nicht vergessen | F:Tester, Testine<br>Gast | Marshall       |           |
| 14:10 |                                                | F:Ghisletti, Tamara 14.5<br>Cart nicht vergessen | F:Tester, Testine<br>Gast | Marshall       |           |
| 14:20 |                                                | F:Ghisletti, Tamara 14.5<br>Cart nicht vergessen | F:Tester, Testine<br>Gast | Marshall       |           |
| 14:30 |                                                | F:Ghisletti, Tamara 14.5<br>Cart nicht vergessen | F:Tester, Testine<br>Gast | Marshall       |           |
| 14:40 |                                                | F:Ghisletti, Tamara 14.5<br>Cart nicht vergessen | F:Tester, Testine<br>Gast | Marshall       |           |

In the last tab, Options, you can narrow down the search again to the time of entry or deletion.

| Timetable-Belegungsliste                                        | – 🗆 ×          |
|-----------------------------------------------------------------|----------------|
|                                                                 | ······         |
| Allgemein Spalte 1 Spalte 2 Spalte 3 Spalte 4 Spalte 5 Spalte 6 | Drucken F8     |
| Spalte 7 Spalte 8 Spalte 9 Spalte 10 Optionen                   |                |
| Personen: (neutral)                                             |                |
| oder nur:                                                       | 🛧 Reset 🛛 F5   |
| Referenzen mitprüfen haben Vorrang                              | Laden F9       |
|                                                                 |                |
| Buchungen welche im folgenden Zeitraum erfasst wurden:          | Sichern F11    |
| Buchungen welche im folgenden Zeitraum gelöscht wurden:         |                |
| Datum: von: 15.05.22 bis: 15.05.22  Heute                       |                |
| Dabei Verschiebungen ignorieren                                 |                |
| Nur Buchungen welche von folgenden Benutzern erfasst wurden:    |                |
|                                                                 |                |
|                                                                 |                |
|                                                                 |                |
|                                                                 |                |
| · · · · · · · · · · · · · · · · · · ·                           |                |
|                                                                 |                |
| Bei den Artikeln diese Warengruppen beachten:                   |                |
| Wahl                                                            |                |
|                                                                 |                |
|                                                                 |                |
|                                                                 |                |
|                                                                 |                |
|                                                                 |                |
|                                                                 | → <u>E</u> nde |
|                                                                 |                |

#### **Overview list for Pros**

To print a weekly overview for a Pro, for example, work with the daily offset:

| Timetable-Belegur  | gsliste                    |                   | - 🗆 ×                                                                                    |
|--------------------|----------------------------|-------------------|------------------------------------------------------------------------------------------|
|                    |                            |                   |                                                                                          |
| Spalte 7 Spalte    | 8 Spalte 9 Spalte 10       | Optionen          | 🖶 Drucken F8                                                                             |
| Allgemein Spalte 1 | Spalte 2 Spalte 3 Spalte 4 | Spalte 5 Spalte 6 |                                                                                          |
| 🗹 diese Spalte anz | eigen                      |                   | 🛨 Reset F5                                                                               |
| Titel:             | Dienstag                   |                   | -                                                                                        |
|                    | Datum im Titel             |                   | 🔚 Laden 🛛 F9                                                                             |
| Bereiche:          | Cart 2 ele                 | C2EL ^            | Sichern F11                                                                              |
|                    | Cart 3 ele                 | C3EL              |                                                                                          |
|                    | Tamara                     | TAM               |                                                                                          |
|                    | Sandra                     | SAN               |                                                                                          |
|                    | Eva                        | EVA               |                                                                                          |
|                    | Mauro                      | MAUR 🧹            |                                                                                          |
| Tagesversatz:      | 1 Uhrzeitversatz:          |                   |                                                                                          |
| Kategorie:         | ✓ Buchung                  | Kurs              |                                                                                          |
|                    | Pause Sperrung             | Filter            |                                                                                          |
| Status:            | Aktive Buchungen           | rovisorisch       |                                                                                          |
|                    | No Show Storniert          | Gelöscht          |                                                                                          |
| Buchungsmethode:   | Lokal Event                | Internet          |                                                                                          |
|                    | Selfservice Terminal       | Portal            |                                                                                          |
| zusätzliche        | Option A Option B          | Option C          |                                                                                          |
| Filterung          |                            |                   | <u></u> <u> </u> <u> </u> <u> </u> <u> </u> <u> </u> <u> </u> <u> </u> <u> </u> <u> </u> |

Define the print for a day and select the same range for the individual columns. Now enter a value higher than the previous day for each day offset. (1st column Monday = Daily offset 0; 2nd column Tuesday = Daily offset 1; 3rd column Wednesday = Daily offset 2; etc.)

#### **Special layout**

Create your own layout for the occupancy list. Support will be happy to help you.

For example, here is a list showing the changes made to the bookings in the selected timetable for a specific day:

# **Belegungsliste**

| lr,   | Nachname, Vorname                                              | Ref.Info | Referenz 1 | Datum                            | Zeit                    | Erfasst                                                  | Verändert                                                         | Gelöscht |        |   |   |  |
|-------|----------------------------------------------------------------|----------|------------|----------------------------------|-------------------------|----------------------------------------------------------|-------------------------------------------------------------------|----------|--------|---|---|--|
| 1 2 3 | Achterkamp, Tobias<br>Mustermann, Günter<br>Mustermann, Bärbel |          | Hotel Sonn | 27.02.18<br>27.02.18<br>27.02.18 | 15:00<br>15:00<br>15:00 | L:20180227-14:52<br>L:20180227-14:52<br>L:20180227-14:52 | L 20180227-14:52:51<br>L 20180227-14:52:56<br>L 20180227-14:52:38 |          | 1<br>1 |   |   |  |
|       | Total: 3 - PAX                                                 | · 3 - Sn | alte - 1   | 3                                |                         | 1                                                        | (2)                                                               | 3        | (4)    | 5 | 6 |  |

- 1. when the booking was entered
- 2. when the booking was changed
- 3. when the booking was deleted
- 4. Number of changes on the defined day related to (1)
- 5. Number of changes on the defined day related to (2)
- 6. Number of changes on the defined day related to (3)

Back to the Overview

#### **Display options**

Under *Which information should be printed?* you can activate the most common elements by clicking on the respective checkbox. This automatically inserts the field names into the text field.

However, you can also use many other fields. Some of these can be added via the button *Insert additional field* button. However, you can also change the text manually at any time.

| <nachname, vorname.=""></nachname,> |                                                 |  |  |  |  |
|-------------------------------------|-------------------------------------------------|--|--|--|--|
| <hcp.></hcp.>                       |                                                 |  |  |  |  |
| <club.></club.>                     |                                                 |  |  |  |  |
| <abc.></abc.>                       | Options ABC (marked by "A", "B" and "C")        |  |  |  |  |
| <optainf.></optainf.>               | Text of option A                                |  |  |  |  |
| <optbinf.></optbinf.>               | Text of option B                                |  |  |  |  |
| <optcinf.></optcinf.>               | Text of option C                                |  |  |  |  |
| <folgebu.></folgebu.>               |                                                 |  |  |  |  |
| <bemerk.></bemerk.>                 |                                                 |  |  |  |  |
| <area/>                             | Area identifier (e.g. "18L ")                   |  |  |  |  |
| <aname></aname>                     | Designation of the area (e.g. "18 hole")        |  |  |  |  |
| <artikel></artikel>                 |                                                 |  |  |  |  |
| <von></von>                         |                                                 |  |  |  |  |
| <bis></bis>                         |                                                 |  |  |  |  |
| <dauer></dauer>                     |                                                 |  |  |  |  |
| <user></user>                       | The PC CADDIE user who entered the booking      |  |  |  |  |
| <userchg></userchg>                 | The PC CADDIE user who changed the booking      |  |  |  |  |
| <userdel></userdel>                 | The PC CADDIE user who deleted the posting      |  |  |  |  |
| <dtnew></dtnew>                     | Date and time of entry of the booking           |  |  |  |  |
| <dtchg></dtchg>                     | Date and time of the last change to the booking |  |  |  |  |
| <0K>                                | Prints "OK" when booked                         |  |  |  |  |

#### **Occupancy list with user/employee**

With the additional commands, the list shows by whom the booking was created (created by <USER>), by whom changed: (changed by: <USERCHG>) or by whom deleted: (deleted by: <USERDEL>). YAQ means that the booking was not deleted. Otherwise you will see the employee abbreviation after the colon.

| Timetable-Belegungsliste                                                                                                    | - 🗆 ×        |       | gelöscht durch: IYAQ<br>Klastermann, Hubert, 22.2                                                                                                    |
|----------------------------------------------------------------------------------------------------|--------------|-------|----------------------------------------------------------------------------------------------------|
| Spalte 7     Spalte 8     Spalte 9     Spalte 10     Optionen       Aligemein     Spalte 1     Spalte 2     Spalte 3     Spalte 4     Spalte 5     Spalte 6       Datum:     von:     16.05.22     bis:     16.05.22          Heute       Zelt:     von:     10:00     bis:     12:00       Zelt-Raster:     10 Min     ✓ anzelgen                                   | Reset FS     |       | erstellt durch: mana<br>yerändert durch: mana<br>gelöscht durch: IYAQ<br>Lavin, Grusaida<br>erstellt durch: mana<br>yerändert durch: mana<br>gelöscht durch: IYAQ                                                                            |
| Welche Angaben sollen gedruckt werden?         ✓ Name         ✓ Heimatclub         ✓ Handicap         ✓ Option A. B. C         ✓ Info A         Info B         ✓ Bereich und Uhrzeit der Folgebuchung         ✓ Buchungs-Bemerkung         ✓ FCNACHNAME.         ✓ FOLGEBU.> <bemerk.>         Werändert durch: «USERCHGA<br/>gelöscht durch: «USERDEL&gt;</bemerk.> | Sichem F11   | 11:00 | Prova, Provina 23.0<br>erstellt durch: mana<br>verändert durch: IYAQ<br>Sorgenfrei, Susi<br>erstellt durch: mana<br>gelöscht durch: IYAQ<br>Mustermann, Tobias 16.2<br>erstellt durch: mana<br>verändert durch: mana<br>gelöscht durch: IYAQ |
| O weiteres Feld einfügen F2                                                                                                    |              | 11:10 |                                                                                                    |
| Spezielles Layout:     *** Spezial *** (TT Details Navarino)     *       Sortierung:     Datum+Bereich     *       ✓     Leerfelder für freie Buchungszeiten drucken       ✓     Mit jedem neuen Tag eine neue Seite beginnen                                                                                                    | <b>E</b> nde | 11:20 | Weiss, Nevin<br>erstellt durch: mana<br>verändert durch: mana<br>gelöscht durch: IYAQ<br>Test, Test<br>erstellt durch: mana<br>verändert durch: mana<br>gelöscht durch: IYAQ                                                                 |
| I Choir Schort                                                                                                    |              | 11:30 | Tanner, Soraya 20.0<br>erstellt durch: mana<br>verändert durch: mana<br>gelöscht durch: IYAQ                                                                                                    |

If the cancellations are also to be displayed, all check marks must be set:

|                                    | Timetable-Beleg                          | ungsliste                                                                                        | - 🗆 X          |       | 1                                                                                                    |
|------------------------------------|------------------------------------------|--------------------------------------------------------------------------------------------------|----------------|-------|----------------------------------------------------------------------------------------------------|
|                                    | Spalte 7 Spal<br>Allgemein Spalte        | Ite 8 Spalte 9 Spalte 10 Optionen<br>1 Spalte 2 Spalte 3 Spalte 4 Spalte 5 Spalte 6              | 🖨 Drucken 🛛 FB |       |                                                                                                    |
|                                    | diese Spalte a                           | nzeigen                                                                                          | + Report IS    |       |                                                                                                    |
|                                    | Titel:                                   | 18 Loch Platz                                                                                    |                |       |                                                                                                    |
|                                    |                                          | Dotum im Titel                                                                                   | 🔚 Laden 🛛 F9   |       |                                                                                                    |
| Gesan Gesan; G<br>Jolie, #Klosze R | Bereiche:<br>Tagesversatz:<br>Kategorie: | Carts ele GRP:C/ *<br>Carts bat GRP:C/<br>Dimmer GRP:21<br>Mitarbeiter GRP:M<br>V 18 Loch 1801 v | Sichern F11    | 10:50 | Jolie, Angelina 22.2<br>erstellt durch: mana<br>verändert durch: mana<br>gelöscht durch: IYAQ<br>Klostermann, Gerlinde 17.2<br>erstellt durch: mana<br>gelöscht durch: IYAQ<br>Klostermann, Hubert 22.2<br>erstellt durch: IYAQ<br>Verändert durch: mana<br>verändert durch: IYAQ<br>Lavin, Grusaida<br>erstellt durch: mana |
| Prova, Sorger M                    | status.                                  | Active Buchungen     Provisorisch     No Show     Stormiert     Gelöscht                         |                |       | gelöscht durch: mana                                                                                                    |
| Tanne                              | Buchungsmethode                          | E Lokai Event Internet                                                                           |                | 11:00 | erstellt durch: mana<br>verändert durch: mana                                                                                                    |
|                                    | zusätzliche<br>Filterung                 | Option A Option B Option C                                                                       | Ende           |       | gelöscht durch: IYAQ<br>Sorgenfrei, Susi –<br>erstellt durch: mana<br>verändert durch: mana<br>gelöscht durch: IYAQ<br>Mustermann, Tobias 16.2<br>erstellt durch: mana                                                                                                    |

#### **No Show List / Cancellation List**

Setting as for booking list with user/employee with the restriction that the check marks for provisional and active bookings are removed.

| -                                  |                                                                                      |                                 |          |     |          | Belegungsliste                                                                             |
|------------------------------------|--------------------------------------------------------------------------------------|---------------------------------|----------|-----|----------|--------------------------------------------------------------------------------------------|
| Spalte 7 Spalt<br>Allgemein Spalte | te 8 Spalte 9 Spalte 1<br>1 Spalte 2 Spalte 3 Spalte 4                               | 0 Optionen<br>Spalte 5 Spalte 6 | Drucken  | FB  | -        | 16.05.22 (Montag): 10:00 - 12:00                                                           |
| diese Spalte an                    | nzeigen                                                                              |                                 | ★ Reset  | FS  | 1        | 8 Loch Platz: 18 Loch, storniert, No Show, gelöscht                                        |
| Titel:                             | 18 Loch Platz                                                                        |                                 |          |     |          | 18 Loch                                                                                    |
|                                    | Datum im Titel                                                                       |                                 | Laden    | F9  | <u> </u> |                                                                                            |
| Bereiche:                          | Carts ele                                                                            | GRP:C/ ^                        | Sichern  | F11 | 10:00    |                                                                                            |
|                                    | Carts bat                                                                            | GRP:C/                          |          |     | 10-10    |                                                                                            |
|                                    | Zimmer                                                                               | GRP:ZI                          |          |     |          |                                                                                            |
|                                    | Mitarbeiter                                                                          | GRP:M                           |          |     | 10:20    |                                                                                            |
| Tagesversatz:                      | 0 Uhrzeibversacz:                                                                    |                                 |          |     | 10:30    | Alva, Laurin 22.0<br>erstellt durch: mana<br>verändert durch: mana<br>gelöscht durch: mana |
| Varender                           |                                                                                      |                                 |          |     | 10:40    |                                                                                            |
| Status:                            | Outhoung     Pause     Sperrung     Aktive Buchungen     F      No Show     Stomiert | Provisorisch                    |          |     | 10:50    | Lavin, Grusaida<br>erstellt durch: mana<br>verändert durch: mana<br>gelöscht durch: mana   |
| Buchungsmethode                    | Lokal Event                                                                          | Internet                        |          |     | 11:00    |                                                                                            |
|                                    | Selfservice Terminal                                                                 | Portal                          |          |     | 11:10    |                                                                                            |
| zusätzliche                        | Option A Option B                                                                    | Option C                        |          |     | 44.00    |                                                                                            |
|                                    |                                                                                      |                                 | En finde |     | 11:20    |                                                                                            |

Back to the Overview